## PROCEDURE FOR FILLING UP FIRE CRACKER LICENSE APPLICATION FORM

1) Fill up the fields given in the application form(all fields are required). Click the Submit Application Button (as indicated by the arrow).

| DME                      |                                                                      |                     |                               |                          |              |                |  |
|--------------------------|----------------------------------------------------------------------|---------------------|-------------------------------|--------------------------|--------------|----------------|--|
| - Goto Home              | FIRE CRACKERS LICENSE APPL                                           | ICATION FORM        |                               |                          |              |                |  |
| DME DEPARTMENT           | Name of Applicant                                                    |                     | Father/Husband Name           |                          | Date of Birt | h (mm/dd/yyyy) |  |
| Auditorium License       | Test2                                                                |                     | TestFatherName2               |                          | 01-08-1      | 1981           |  |
| Firecracker License      | Applicant's Full Address                                             | District            |                               | Sub-Division of the Venu | ie           | Pin Code       |  |
| PLICATION STATUS         | Test test Address                                                    | Imphal V            | /est 🗘                        | Lamphel                  | ÷            | 795001         |  |
| Check Application Status | Email                                                                |                     | Mobile Number                 |                          | Place of Sho | op             |  |
| PARTMENT LOGIN           | TestFC22@gmail.com                                                   |                     | 8998765432                    |                          | TestPlace    | e2             |  |
| Goto Official Login      | License From (mm/dd/yyyy)                                            |                     | License To (mm/dd/yyyy        | )                        |              |                |  |
|                          | 28-06-2021                                                           |                     | 22-08-2021                    |                          |              |                |  |
|                          | Declaration :<br>I do hereby declared that the<br>Submit Application | particulars furnish | ed in this form are true to t | he best of my knowledge. |              |                |  |

2) Select the type of Identity Proof Document to be uploaded, choose the appropriate file by clicking on the Choose File Button and click the Upload Button (as indicated by the arrow) and then click Preview Application (on the top right).

| e-District               | ≡ | Government of Manipur                                                                                                    |
|--------------------------|---|----------------------------------------------------------------------------------------------------|
| HOME                     |   | Preview Application                                                                                                    |
| Goto Home                |   |                                                                                                    |
| HOME DEPARTMENT          |   |                                                                                                    |
| Auditorium License       |   | FIRECRACKERS LICENSE APPLICATION DOCUMENT UPLOADS                                                                                             |
| Firecracker License      |   | 1. Identity Proof                                                                                                    |
| APPLICATION STATUS       |   | Documents Choose File No file chosen Upload                                                                                                   |
| Check Application Status |   | Passport Photo<br>Identity Proof(VoterID/Driving License)                                                                                     |
| DEPARTMENT LOGIN         |   | Others 1<br>Others 2                                                                                                    |
| 🔴 Goto Official Login    |   | Others 3                                                                                                    |
|                          | 0 | v copyright e-District manipur. All kights keserved site Contents owned and updated by concerned Departments and co-ordinated by DIT, Manipur |
|                          |   |                                                                                                    |

3) If any mistake had been made while filling up the form, changes can be made by clicking the Edit Application button (on the right top); else click the Confirm Button.

| ME Goto Home<br>ME DEPARTMENT | Application Details<br>of license for Fire Crackers |                    | BPrint Edit Applic             | ation Cor |
|-------------------------------|-----------------------------------------------------|--------------------|--------------------------------|-----------|
| Auditorium License            |                                                     |                    |                                |           |
| Firecracker License           | License Number:                                     | FC0008             | Documents                      | Files     |
| PARTMENT LOGIN                | Applicant Name:                                     | TEST2              | Identity Proof(VoterID/Driving | View      |
| Goto Official Login           | Father/Husband Name:                                | TESTFATHERNAME2    | License)                       | file      |
|                               | Date of Birth:                                      | 01-08-1981         |                                |           |
|                               | Address:                                            | TEST TEST ADDRESS  |                                |           |
|                               | District:                                           | IMPHAL WEST        |                                |           |
|                               | Sub-Division:                                       | LAMPHEL            |                                |           |
|                               | Pin Code:                                           | 795001             |                                |           |
|                               | Phone No:                                           | 8998765432         |                                |           |
|                               | Email id:                                           | TestFC22@gmail.com |                                |           |
|                               | Place of Shop:                                      | TESTPLACE2         |                                |           |
|                               | License From:                                       | 28-06-2021         |                                |           |
|                               | License To:                                         | 22-08-2021         |                                |           |

4) Click Submit Application button as indicated by the arrow for final completion of the form submission process.

| e-District 🗮             | Government                                        | ×                                                                                                    |                                |                          |
|--------------------------|---------------------------------------------------|----------------------------------------------------------------------------------------------------|--------------------------------|--------------------------|
| HOME<br>Goto Home        | Ap No change is allow<br>of it your License No. f | ved after application is submitted. Remember or save<br>or future reference. Are you sure you want to submit? | <b>e</b> Print Edit            | Application Confirm      |
| DISTRICT ADMINISTRATION  | Close                                             | Submit Application                                                                                            |                                |                          |
| APPLICATION STATUS       | License No:                                       |                                                                                                    | CinemaDocuments                | Files                    |
| Check Application Status | Address To:                                       | DISTRICT COMMISSIONER                                                                                         | Passport Photo                 | View file                |
| DEPARTMENT LOGIN         | Applied By:                                       | TEST2                                                                                                    |                                |                          |
| octo Official Login      | Applicant's Address:                              | TEST2 ADDRESS , IMPHAL WEST - 795001                                                                          |                                |                          |
|                          | Phone Number:                                     | 9898898977                                                                                                    |                                |                          |
|                          | Email Address:                                    | test1@gmail.com                                                                                               |                                |                          |
|                          | Cinematograph Name:                               | CTEST2                                                                                                    |                                |                          |
|                          | Cinematograph Address:                            | CTEST2 ADDRESS , IMPHAL WEST                                                                                  |                                |                          |
|                          | Cinematograph Sub-Division:                       | LAMSANG                                                                                                    |                                |                          |
|                          | License Valid Date:                               | 08/Aug/2021                                                                                                   |                                |                          |
|                          | Apply Date:                                       | 31/Jul/2021                                                                                                   |                                |                          |
|                          |                                                   |                                                                                                    |                                |                          |
|                          |                                                   |                                                                                                    |                                |                          |
|                          | © Copyright e-District Manipur. All Rights        | s Reserved Site Contents owned and updated by                                                                 | concerned Departments and co-c | rdinated by DIT, Manipur |

5) Press Ok(as indicated by the arrow)

| 👯 Apps 😰 Gmail 🚱 YouTube |                                    | eservicesmanipur2.mn.gov.in says            |                                |       |
|--------------------------|------------------------------------|---------------------------------------------|--------------------------------|-------|
| e-District =             | Government of Your                 | Application has been submitted successfully |                                |       |
| HOME                     |                                    |                                             |                                |       |
| 🧧 Goto Home              | Application<br>of license for Fire | Details<br>Crackers                         |                                | Print |
| HOME DEPARTMENT          |                                    | /                                           |                                |       |
| Auditorium License       |                                    |                                             |                                |       |
| Firecracker License      | License Number:                    | FC0003                                      | Documents                      | Files |
| APPLICATION STATUS       | Applicant Name:                    | TEST2                                       | Identity Proof(VoterID/Driving | View  |
| Check Application Status | Father/Husband Name:               | TESTFATHERNAME2                             | License)                       | file  |
| DEPARTMENT LOGIN         | Date of Birth:                     | 01/Aug/1981                                 |                                |       |
| Goto Official Login      | Address:                           | TEST TEST ADDRESS                           |                                |       |
|                          | District:                          | IMPHAL WEST                                 |                                |       |
|                          | Sub-Division:                      | LAMPHEL                                     |                                |       |
|                          | Pin Code:                          | 795001                                      |                                |       |
|                          | Dharas Mari                        | 0000775 400                                 |                                |       |

6) Finally, press Print Button (on the right corner) to print/save your application form for future reference.

| HOME<br>Goto Home<br>HOME DEPARTMENT | Application Details<br>of license for Fire Crackers |                    |              |                                            | Ð            |
|--------------------------------------|-----------------------------------------------------|--------------------|--------------|--------------------------------------------|--------------|
| Auditorium License                   | License Number:                                     | FC0003             | Documents    |                                            | Files        |
| APPLICATION STATUS                   | Applicant Name:                                     | TEST2              | Identity Pro | Identity Proof(VoterID/Driving<br>License) | View<br>file |
| Check Application Status             | Father/Husband Name:                                | TESTFATHERNAME2    | License)     |                                            |              |
| DEPARTMENT LOGIN                     | Date of Birth:                                      | 01/Aug/1981        |              |                                            |              |
| Goto Official Login                  | Address:                                            | TEST TEST ADDRESS  |              |                                            |              |
|                                      | District:                                           | IMPHAL WEST        |              |                                            |              |
|                                      | Sub-Division:                                       | LAMPHEL            |              |                                            |              |
|                                      | Pin Code:                                           | 795001             |              |                                            |              |
|                                      | Phone No:                                           | 8998765432         |              |                                            |              |
|                                      | Email id:                                           | TestFC22@gmail.com |              |                                            |              |
|                                      | Place of Shop:                                      | TESTPLACE2         |              |                                            |              |
|                                      | License From:                                       | 28/Jun/2021        |              |                                            |              |
|                                      | License To:                                         | 22/Aug/2021        |              |                                            |              |